#### MANUAL INSCRIPCION ESTUDIANTE Sistema de Seguimiento Académico

(SSA)

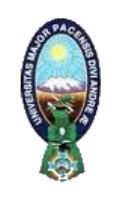

# MANUAL DE ACCESO AL SISTEMA DE SEGUIMIENTO ACADEMICO S.S.A. MODALIDAD ESTUDIANTE

DIRECCION URL EN LA WEB: http://200.7.160.48/ssa/

**ACCESO.-** El Reg. Univ. lo obtienen de la matricula.

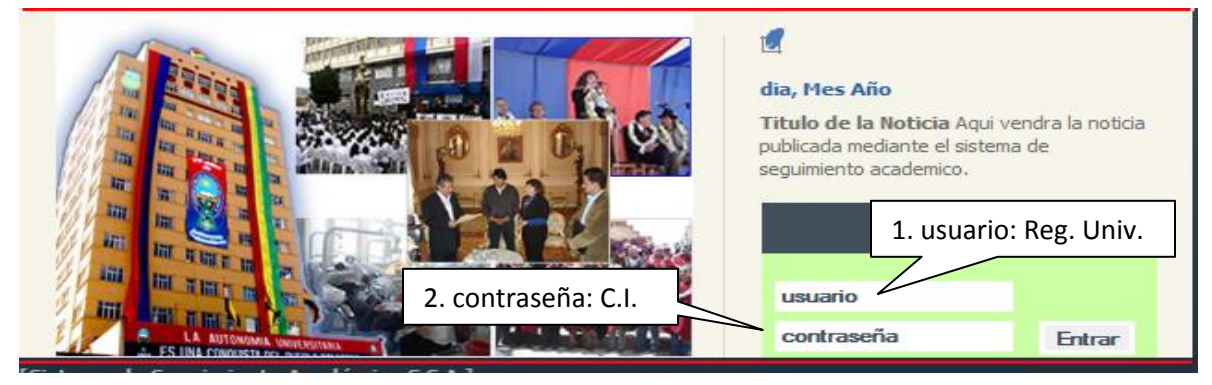

### **INSCRIPCION DE MATERIAS.**

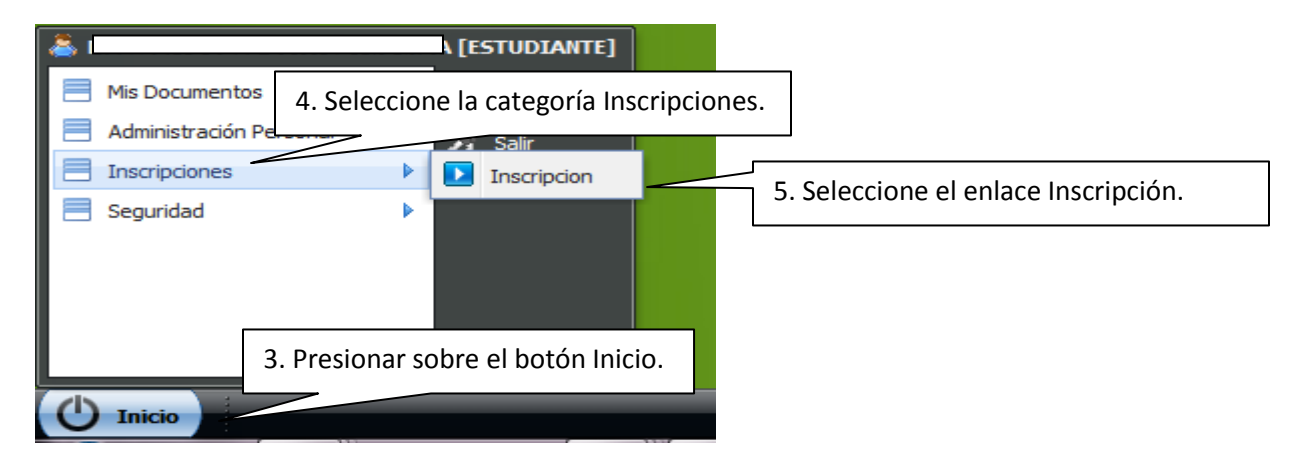

Si el sistema le muestra un mensaje de advertencia en letras rojas debe presionar sobre el enlace [Actualizar Datos] para poder registrar su correo, numero de celular y dirección. Si no le aparece ningún mensaje de advertencia prosiga con los pasos siguientes de inscripción.

6. Presione sobre el enlace.

# MANUAL INSCRIPCION ESTUDIANTE

Sistema de Seguimiento Académico

(SSA)

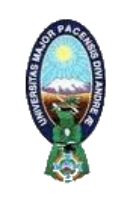

Ingrese los siguientes datos: [correo electronico] [numero celular] desde [Actualizar Datos], caso contrario no podra realizar su inscripción.
Inscripciones
Todas las instancias de inscripción en las que há sido habilitado, seleccione para ver detalles.
Nro.
Nro.
Cestion Periodo Estado
ANUAL 2014
Cestion Periodo Cesta gestión.

| Bienvenido !!<br>Estas registrado con cédula de identidad | y registro universitario                       |          |
|-----------------------------------------------------------|------------------------------------------------|----------|
| Materias inscritas                                        |                                                |          |
| Materias y paralelos en los que está a                    | actualmente inscrito(a).                       |          |
| Nro.                                                      | Materia                                        | Paralelo |
| No se han encontrado elementos.                           |                                                |          |
| Realizar Inscripción                                      | 8.Presione sobre el botón Realizar Inscripción |          |

| Inscrip  | ción ANUAL 20  | 14                                                               |
|----------|----------------|------------------------------------------------------------------|
| Seleccio | ona paralelos, | máximo: 7 para esta inscripción.                                 |
| NIVEL    | SIGLA          | MATERIA                                                          |
| 1        | DCO104         | DERECHO CONSTITUCIONAL Y ADMINISTRACI IN DEL ESTADO              |
| С        |                |                                                                  |
| 1        | ECO.           | 9. Selecciona sobre el paralelo de cada una de las materias      |
| Α        | В              | que te inscribirás durante la gestión presionando sobre la letra |
| 1        | HPB106         | gue se muestra del paralelo.                                     |
| В        | С              |                                                                  |
| 1        | HPP102         | HISTORIA DEL PENSAMIENTO POL♦TICO I                              |
| В        | С              |                                                                  |
| 1        | MET107         | ESTAD STICA DESCRIPTIVA E INFERENCIAL                            |
| Α        | В              | C                                                                |
| 1        | SOG103         | SOCIOLOG & A GENERAL                                             |
| Α        | С              |                                                                  |
| 1        | TEP101         | TEOR�A POL�TICA                                                  |
| Α        | В              | С                                                                |

Realizado este proceso le desplegara en la parte izquierda una pantalla de la siguiente forma, si está de acuerdo con las materias inscritas presione solo Finalizar Inscripción.

FECHA: MAYO 2014 PAGINA: 3 / 7 Div. De Sistemas de Información y Estadística

# MANUAL INSCRIPCION ESTUDIANTE

Sistema de Seguimiento Académico

(SSA)

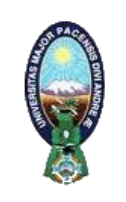

| BANDEJA DE INSCRIPCIÓN |                                                                               |                |  |
|------------------------|-------------------------------------------------------------------------------|----------------|--|
| с                      | DCO104 - DERECHO CONSTITUCIONAL Y ADMINISTRACIÓN DEL<br>ESTADO<br>Sin docente | <u>Retirar</u> |  |
| С                      | HPB106 - HISTORIA POLÍTICA DE BOLIVIA<br>Sin docente                          | <u>Retirar</u> |  |
| С                      | SOG103 - SOCIOLOGÍA GENERAL<br>Sin docente                                    | <u>Retirar</u> |  |
| Finalia                | zar inscripción 10.Presione sobre el botón Finalizar Inscripciór              | n              |  |

|                                                                                                    | SSA dice:                                                                                                    | inalizar esta                                                                                                    | - CREATIVI<br>Sin docente<br>- ANATOMI<br>a inscripción?.                                                                                                    | IDAD Y DESAF<br>A GENERAL<br>Recuerde que                                                         | ROLLO PE     | RSON. |
|----------------------------------------------------------------------------------------------------|----------------------------------------------------------------------------------------------------|----------------------------------------------------------------------------------------------------|----------------------------------------------------------------------------------------------------|---------------------------------------------------------------------------------------------------|--------------|-------|
|                                                                                                    |                                                                                                    |                                                                                                    | ar Cancelar<br>11.Pr<br>- AN<br>Sin docente<br>- INTERCU                                                                                                    | resione sobre e                                                                                   | el botón Ace | eptar |
|                                                                                                    | - [                                                                                                    | + Tamaño autor                                                                                                    | nático ¢                                                                                                    |                                                                                                   |              |       |
|                                                                                                    |                                                                                                    | 12 Draci                                                                                                    | ono cobro ol ho                                                                                                    | tón do Improc                                                                                     | sión         |       |
| UNIVERSID<br>DERECHO<br>CARRERA E                                                                                       | AD MAYOR DE SAN ANDRES<br>Y CIENCIA POLITICA<br>DE CIENCIA POLITICA Y GESTION PUBLICA<br>INSCF<br>PE                                                                                                    | 12.Presi<br>RIPCIÓN ANUA                                                                                                    | one sobre el bo<br>L 2014                                                                                                    | otón de Impres                                                                                    | sión         |       |
| UNIVERSID<br>DERECHO Y<br>CARRERA E<br>NOMBRE(S                                                                         | AD MAYOR DE SAN ANDRES<br>Y CIENCIA POLITICA<br>DE CIENCIA POLITICA Y GESTION PUBLICA<br>INSCF<br>PE                                                                                                    | 12.Presi<br>RIPCIÓN ANUA<br>NSUM DE ESTUDIOS 2<br>C.I.:                                                                          | L 2014<br>R.U.: INGRES                                                                                                    | otón de Impres                                                                                    | sión         |       |
| UNIVERSID<br>DERECHO Y<br>CARRERA L<br>NOMBRE(S<br>SIGLA<br>DCO104<br>HPB106<br>SOG103                                  | AD MAYOR DE SAN ANDRES<br>('CIENCIA POLITICA<br>DE CIENCIA POLITICA Y GESTION PUBLICA<br>INSC<br>PE<br>():<br>MATERIA<br>DERECHO CONSTITUCIONAL Y ADMINISTRA<br>HISTORIA POLÍTICA DE BOLIVIA<br>SOCIOLOGÍA GENERAL                                                                                                  | 12.Presi<br>RIPCIÓN ANUA<br>NSUM DE ESTUDIOS 2<br>C.I.:<br>CIÓN DEL ESTADO                                                       | L 2014<br>R.U.: INGRES<br>PARALELO<br>C<br>C<br>C                                                                                                    | so:<br>OBSERVACION<br>ANUAL<br>ANUAL<br>ANUAL                                                     | sión         |       |
| UNIVERSID<br>DERECHO '<br>CARRERA I<br>SIGLA<br>DCO104<br>HPB106<br>SOG103<br>S.S.A. Sister<br>ADVERTEN<br>inscripcion. | AD MAYOR DE SAN ANDRES<br>('CIENCIA POLITICA')<br>DE CIENCIA POLITICA Y GESTION PUBLICA<br>INSCI<br>PE<br>():<br>MATERIA<br>DERECHO CONSTITUCIONAL Y ADMINISTRA<br>HISTORIA POLÍTICA DE BOLIVIA<br>SOCIOLOGÍA GENERAL<br>ma de Seguimiento Academico (Via Web)<br>CIA: Este documento queda nulo si en el se hubies | 12.Presi<br>RIPCIÓN ANUA<br>NSUM DE ESTUDIOS 2<br>C.I.:<br>CIÓN DEL ESTADO<br>3 Materia(s) Inscrita(s)<br>e hecho raspaduras, an | Definition of the second second secon | SO:<br>OBSERVACION<br>ANUAL<br>ANUAL<br>ANUAL<br>La Paz, 5 de marzo de 21<br>cumpla las normas de | sión         |       |

FECHA: MAYO 2014 PAGINA: **4 / 7**  Div. De Sistemas de Información y Estadística

### MANUAL INSCRIPCION ESTUDIANTE Sistema de Seguimiento Académico

(SSA)

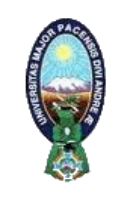

Imprima su boleta de inscripción para constancia de su persona y entregue una copia en las oficinas de kardex de su carrera.

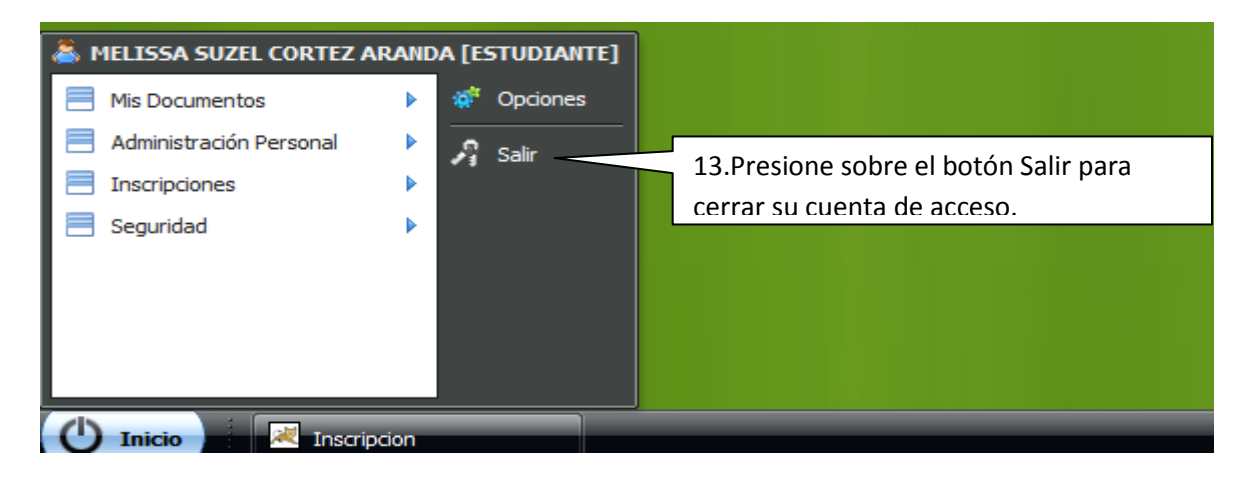

## VER HISTORIAL ACADEMICO.

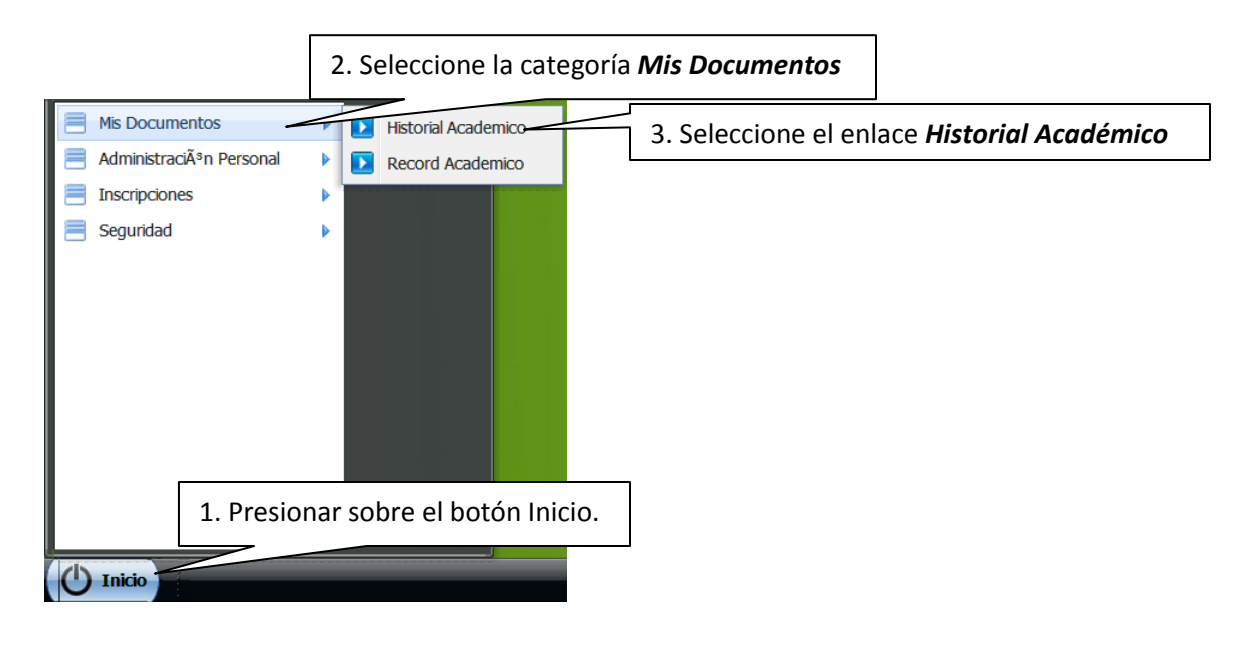

# MANUAL INSCRIPCION ESTUDIANTE

Sistema de Seguimiento Académico

(SSA)

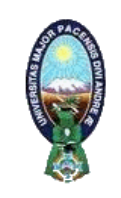

Visualizará el Historial Académico, como se muestra a continuación:

| Hist                                                                                                    | orial Academic                                                                                                    | 0                                                                                                    |                                             |                                        |  |  |
|----------------------------------------------------------------------------------------------------|----------------------------------------------------------------------------------------------------|----------------------------------------------------------------------------------------------------|---------------------------------------------|----------------------------------------|--|--|
| Hist<br>Docu                                                                                                    | Historial académico Documento, Historial académico generado automáticamente, este documento no tiene ninguna validez si no presenta los sellos y firmas de las |                                                                                                    |                                             |                                        |  |  |
| autori<br>Univer                                                                                                    | idades que corr<br>sitario de <u>INGENIE</u>                                                                                                    | esponda.<br><u>ERIA GEOGRAFICA, activo en el pensum de estudio PLAN 2014 con cádula de identidad.</u> | No. 6785483 y regis                         | tro universitario <u>No. 1635200</u> . |  |  |
| AI                                                                                                    | brir Historial Acad                                                                                                    | 4. Hacer click en <i>abrir Historial Académ</i>                                                       | ico,                                        |                                        |  |  |
|                                                                                                    |                                                                                                    | para visualizar en formato PDF.                                                                       |                                             |                                        |  |  |
| No                                                                                                    | ). Sigla                                                                                                    |                                                                                                    | Nota                                        | Observacion                            |  |  |
| 2009                                                                                                    | PRIMERO                                                                                                    |                                                                                                    |                                             |                                        |  |  |
| 1                                                                                                    | FIS100                                                                                                    | FISICA I                                                                                              | 9                                           | REPROBADO                              |  |  |
| 2                                                                                                    | GEO100                                                                                                    | GEOGRAFIA I                                                                                           | GEOGRAFIA I 12 REPROBADO                    |                                        |  |  |
| 3                                                                                                    | GLG100                                                                                                    | GEOLOGIA I                                                                                            | 8                                           | REPROBADO                              |  |  |
| 4                                                                                                    | MAP100                                                                                                    | DIBUJO TOPOGRAFICO Y DE BLOQUES                                                                       | DIBUJO TOPOGRAFICO Y DE BLOQUES 65 APROBADO |                                        |  |  |
| 5                                                                                                    | MAT100                                                                                                    | ALGEBRA                                                                                               | 68                                          | APROBADO                               |  |  |
| 6                                                                                                    | MAT101                                                                                                    | CALCULO I                                                                                             | 40                                          | REPROBADO                              |  |  |
| Nro. Materias :       Inscritas = 6       Aprobados = 2       Reprobados = 4       Abandonadas = 0         Promedios :       Promedio = 34       Prom. Aprobacion = 66 |                                                                                                    |                                                                                                    |                                             |                                        |  |  |
| 2009                                                                                                    | SEGUNDO                                                                                                    |                                                                                                    |                                             |                                        |  |  |
| 1                                                                                                    | FIS100                                                                                                    | FISICA I                                                                                              | 0                                           | ABANDONO                               |  |  |
| 2                                                                                                    | FIS101                                                                                                    | FISICA II 0 ABANDONO                                                                                  |                                             | ABANDONO                               |  |  |
| 3                                                                                                    | MAP101                                                                                                    | TOPOGRAFIA                                                                                            | 52                                          | APROBADO                               |  |  |
| 4                                                                                                    | MAT101                                                                                                    | CALCULO I                                                                                             | 0                                           | ABANDONO                               |  |  |
| 5                                                                                                    | QMC100                                                                                                    | QUIMICA                                                                                               | 0                                           | ABANDONO                               |  |  |

Visualizará el Historial Academico en formato PDF, para poder imprimir.

| elar  |            |                       |                        |                 |          |                        |             |
|-------|------------|-----------------------|------------------------|-----------------|----------|------------------------|-------------|
| UNIVE |            | YOR DE SAN ANDRES     |                        |                 |          | Ø                      | Î           |
| CARR  | ERA DE INC | ENIERIA GEOGRAFICA    | HISTORIAL              | ACADEMICO       |          |                        |             |
| Nomt  | vie(s)     | ALVAREZ CONDARCO MAUR | PENSUM DE EST          | UDIO PLAN 2014  |          |                        |             |
| C.I.  |            | 6785483               | R.U.                   | 1635200         |          |                        |             |
| No.   | Sigla      |                       | Materia                |                 | Par. Not | ta Observacio          | on          |
| 2009  | PRIMERO    |                       |                        |                 |          |                        |             |
| 1     | FIS100     | FISICA                |                        |                 | 5 Hace   | r click en <b>el i</b> | rono con la |
| 2     | GEO100     | GEOGRAFIA             |                        |                 | 5. 11400 |                        |             |
| 3     | GLG100     | GEOLOGIA I            |                        |                 | imaaen   | de la impres           | ora, para   |
| 4     | MAP100     | DIBUJO TOPOGRAFICO Y  | DE BLOQUES             |                 | Junig    |                        |             |
| 5     | MAT100     | ALGEBRA               |                        |                 | imprim   | ir el documen          | to.         |
| 6     | MAT101     | CALCULOI              |                        |                 | ·        |                        | <b>م</b> م  |
| Nro.  | Materias:  | Inscritas = 0 Aprobat | ias = 2 Reprobadas = 4 | Abandonadas = 0 |          |                        |             |
| Pron  | nedios:    | Prom. = 34 Prom. Ap   | probacion = 66         |                 |          |                        |             |
| 2009  | SEGUNDO    |                       |                        |                 |          |                        |             |
| 1     | FIS100     | FISICA I              |                        | i c^+ → i v     | JO       | ⊕ ⊢                    | V           |
| 2     | FIS101     | FISICA II             |                        |                 |          |                        |             |
| 3     | MAP101     | TOPOGRAFIA            |                        |                 | 52       | APROBADO               |             |
|       |            |                       |                        |                 |          |                        |             |

## MANUAL INSCRIPCION ESTUDIANTE Sistema de Seguimiento Académico

ae Seguimiento Acc

(SSA)

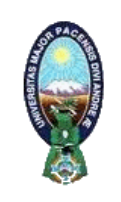

#### VER RECORD ACADEMICO.

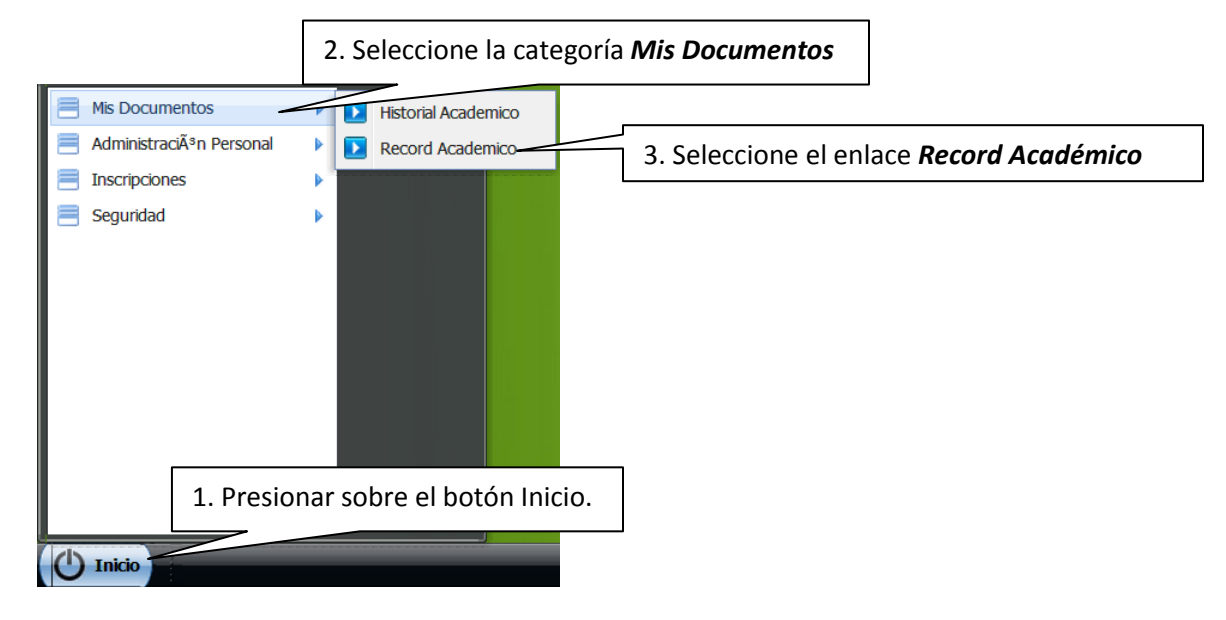

Visualizará el Record Académico en formato PDF, como se muestra a continuación:

| Record Aca                                                                    | demico                                                                                                    |                                                                           |
|-------------------------------------------------------------------------------|----------------------------------------------------------------------------------------------------|---------------------------------------------------------------------------|
| Record a                                                                      | académico                                                                                                    |                                                                           |
| autoridades of                                                                | que corresponda.                                                                                                    | umento no tiene ninguna validez si no presenta los sellos y iirmas de las |
|                                                                               |                                                                                                    |                                                                           |
|                                                                               | UNIVERSIDAD MAYOR DE SAN ANDRES<br>FACULTAD FACULTAD DE CIENCIAS GEOLOGICAS                                                                                                    | 4. Hacer click en <i>el icono con la</i>                                  |
|                                                                               | RECORD                                                                                                    | <sub>ACADEMIC</sub> imagen de la impresora, para                          |
| Ape                                                                           | Ilido(s) y Nombre(s) : ALVAREZ CONDARCO, MAURICIO                                                                                                    | <sup>Pens</sup> imprimir el documento.                                    |
| Ced                                                                           | lula de Identidad : 6785483                                                                                                    | Reg. Universitarito . 1035200                                             |
| SIGI<br>1 AI<br>MAT<br>GEC<br>MAT<br>MAF<br>FIST<br>QMM<br>MAT<br>MAF<br>EICH | A         MATERIA         NC           No         ALGEBRA         ALGEBRA           100         INTRODUCCION A LA GEOGRAFIA FISICA Y HUMANA           101         CALCULO I           100         DIBUJO TOPOGRAFICO AUTOMATIZADO           100         FISICA I           100         FISICA I           100         CALCULO II           101         CALCULO II           102         CALCULO II           103         EISICA II | TA PERIODO GESTION FOLIO LIBRO OBSERVACION                                |

FECHA: MAYO 2014 PAGINA: 7 / 7 Div. De Sistemas de Información y Estadística

# MANUAL INSCRIPCION ESTUDIANTE Sistema de Seguimiento Académico

(SSA)

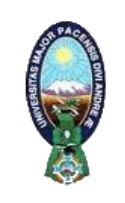

#### CAMBIAR CONTRASEÑA.

| <ul> <li>Mis Documentos</li> <li>AdministraciÃ<sup>3</sup>n Person</li> </ul> | 2. Seleccione la categor   | ía <b>Seguridad</b>                               |
|-------------------------------------------------------------------------------|----------------------------|---------------------------------------------------|
| Inscripciones                                                                 |                            |                                                   |
| Seguridad                                                                     | Cambiar Contraseña         | 3. Seleccione el enlace <i>Cambiar Contraseña</i> |
|                                                                               |                            |                                                   |
| 1. Presi                                                                      | onar sobre el botón Inicio | 0.                                                |
| () Inicio                                                                     |                            |                                                   |

Nos visualizará la siguiente ventana:

| Campiar Contraseña                                                                                       |                                                                            |
|----------------------------------------------------------------------------------------------------|----------------------------------------------------------------------------|
| Cambiar mi clave                                                                                         |                                                                            |
| Es importante actualizar la <b>palabra clave de acceso</b> a fir <b>1.</b><br>(password) periodicamente. | Escriba en el cuadro la <i>clave actual,</i> con la que ingreso al sistema |
| Clave anterior *                                                                                         |                                                                            |
| Escribe la nueva clave " Repite la nueva clave *                                                         | 2. Escriba en el cuadro la <i>Nueva Clave</i>                              |
| Si los datos necesarios han sido ingresados correctamente <u>el</u>                                      | sistema Im                                                                 |
| Continuar                                                                                                | 3. Escriba nuevamente en el Cuadro la <i>Nueva Clave</i>                   |
|                                                                                                    |                                                                            |
| 4. Presione el botón <i>Continuar</i>                                                                    |                                                                            |
|                                                                                                    |                                                                            |
|                                                                                                    |                                                                            |
|                                                                                                    |                                                                            |
|                                                                                                    |                                                                            |
|                                                                                                    |                                                                            |

Al presionar el botón *Continuar*, habrá realizado el cambio de clave, la siguiente vez que ingrese al sistema debe ingresar con la *Nueva Clave*.